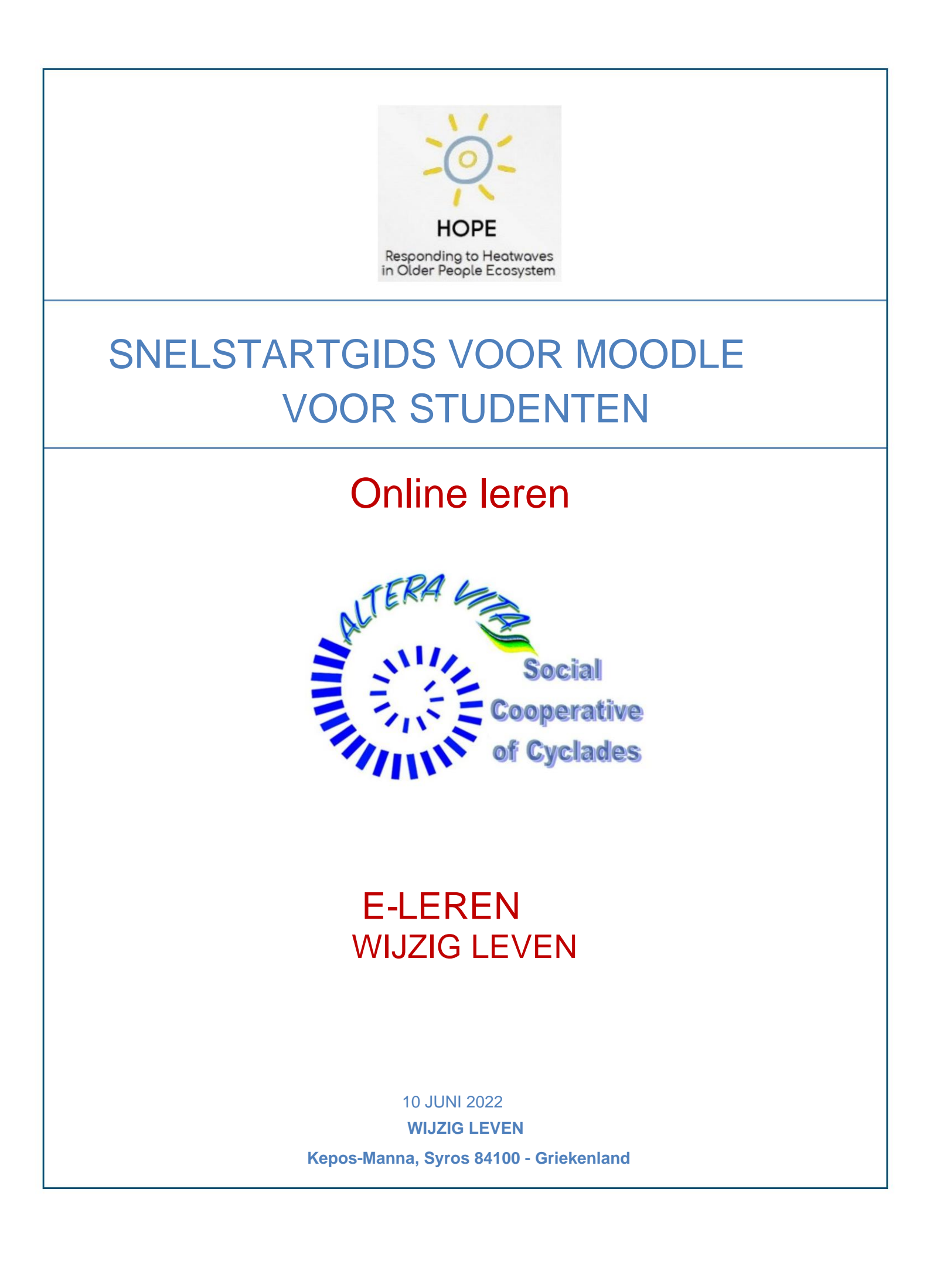

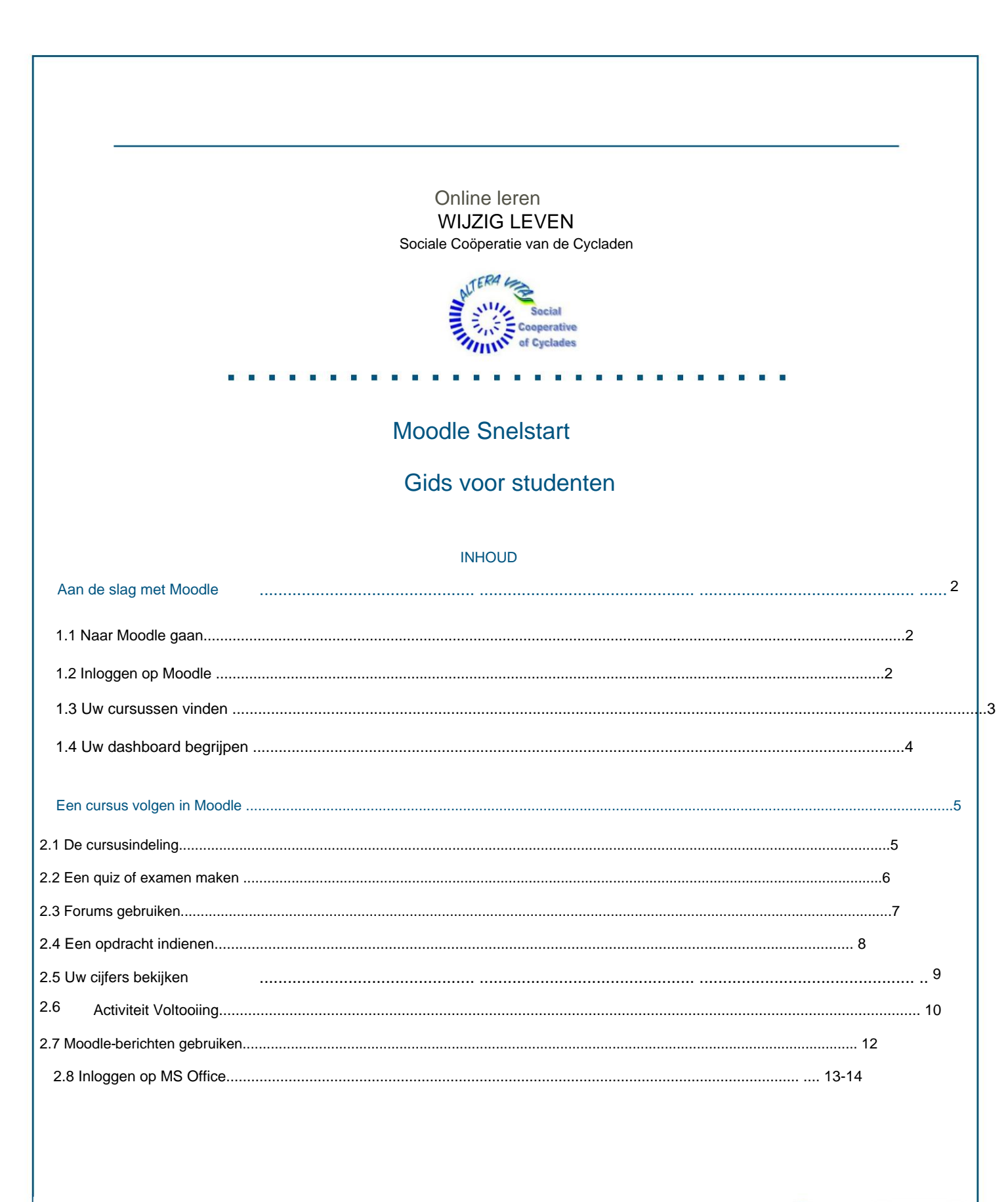

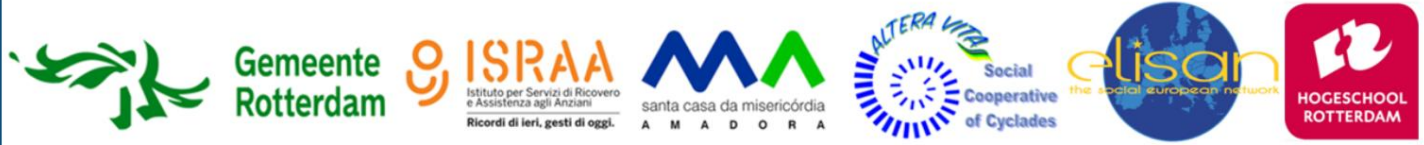

Pagina 1

## Aan de slag met Moodle

#### 1.1 Naar Moodle gaan

Hoe u toegang krijgt tot het Altera Vita e-Learning MOODLE Platform:

• Ga direct naar de E-Learning -ALTERA VITA Moodle-pagina op https://e-learning.alteravita.eu/

#### 1.2 Inloggen op Moodle

• Is dit uw eerste keer hier?

Voor volledige toegang tot deze site moet u eerst een account aanmaken via deze link: https://e-learning.alteravita.eu/login/signup.php?

Het wachtwoord moet minimaal 8 tekens bevatten, minimaal 1 cijfer(s), minimaal 1 kleine letter(s), minimaal 1 hoofdletter(s), minimaal 1 niet-alfanumeriek teken(s) zoals \*, - of #

#### Inloggen op Moodle:

- Klik op de link Inloggen in de rechterbovenhoek van de Moodle-startpagina.
- · Voer uw gebruikersnaam en wachtwoord in

| c        | UTERA L                                                                                                    |
|----------|----------------------------------------------------------------------------------------------------|
| 2        | Social                                                                                                    |
|          | Cooperative                                                                                                    |
|          | of Cyclades                                                                                                    |
|          |                                                                                                    |
|          |                                                                                                    |
| miltosak | Forgotten your username or password                                                                                         |
| miltosak | Forgotten your username or password?<br>Cookies must be enabled in your                                                     |
| miltosak | Cookies must be enabled in your browser ?                                                                                   |
| miltosak | Forgotten your username or password<br>Cookies must be enabled in your<br>browser 🕝<br>Some courses may allow guest access  |
| miltosak | Forgotten your username or password?<br>Cookies must be enabled in your<br>browser ?<br>Some courses may allow guest access |

#### 1.3 Uw cursussen vinden

Zodra u bent ingelogd op Moodle, wordt u naar het **Dashboard** geleid, waar u op drie manieren toegang hebt jouw cursus(sen).

- Aan de linkerkant van het scherm bevindt zich een menublok met een sectie in de blauwe navigatielade gelabeld Mijn cursussen waar u uw cursus(sen) in de lijst ziet. Als u uw cursussen niet ziet, klikt u op het hamburgerpictogram met de 3 horizontale lijnen om de navigatielade uit te vouwen (fig. 1).
- Scroll naar beneden totdat u Mijn cursussen ziet (figuur 2).
- In hetzelfde blauwe menublok staat een link met het label Dashboard. Als u op deze link klikt, wordt uw

Cursusoverzicht in het midden van het scherm, waar al uw lessen worden weergegeven (figuur 3).

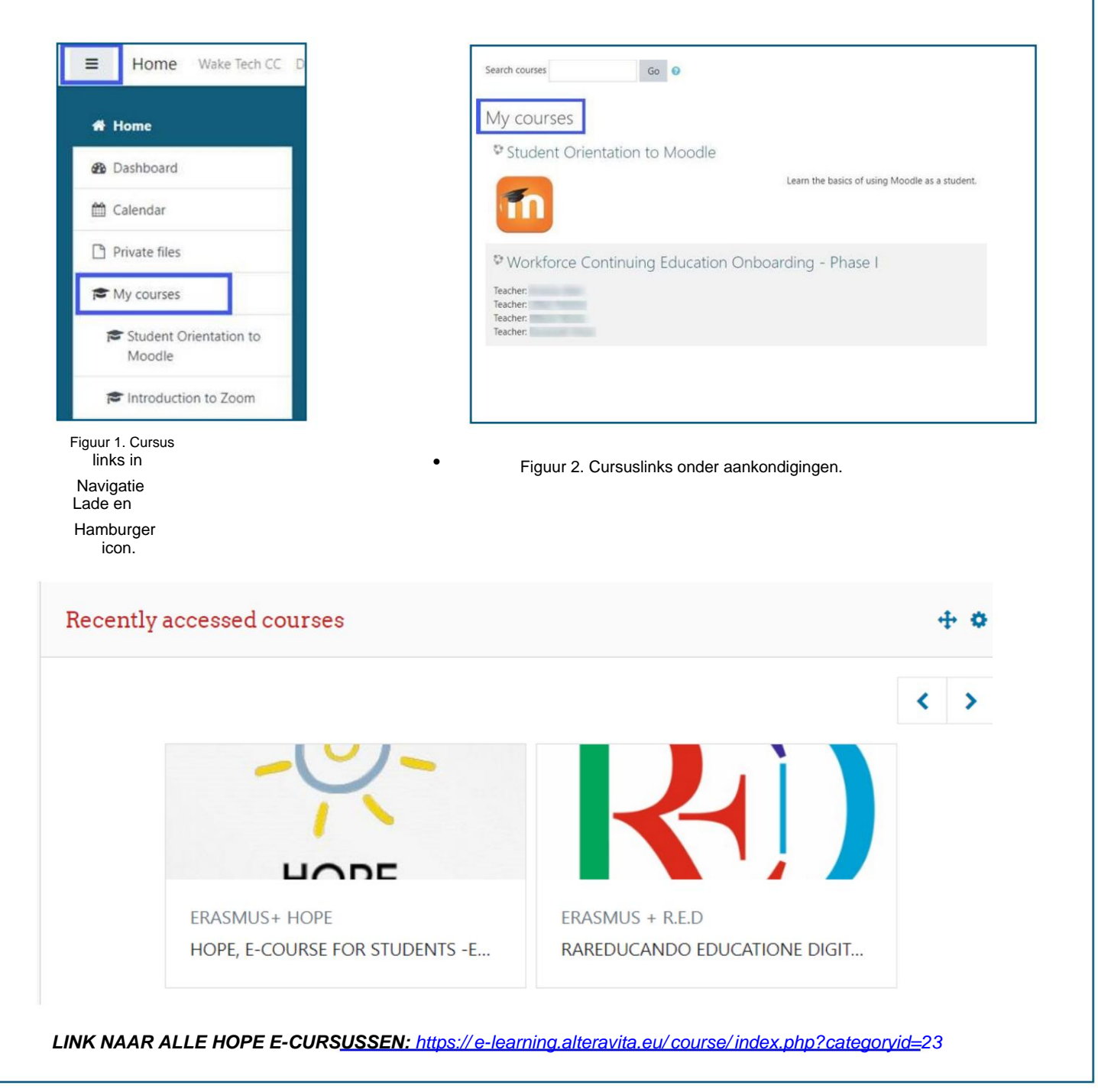

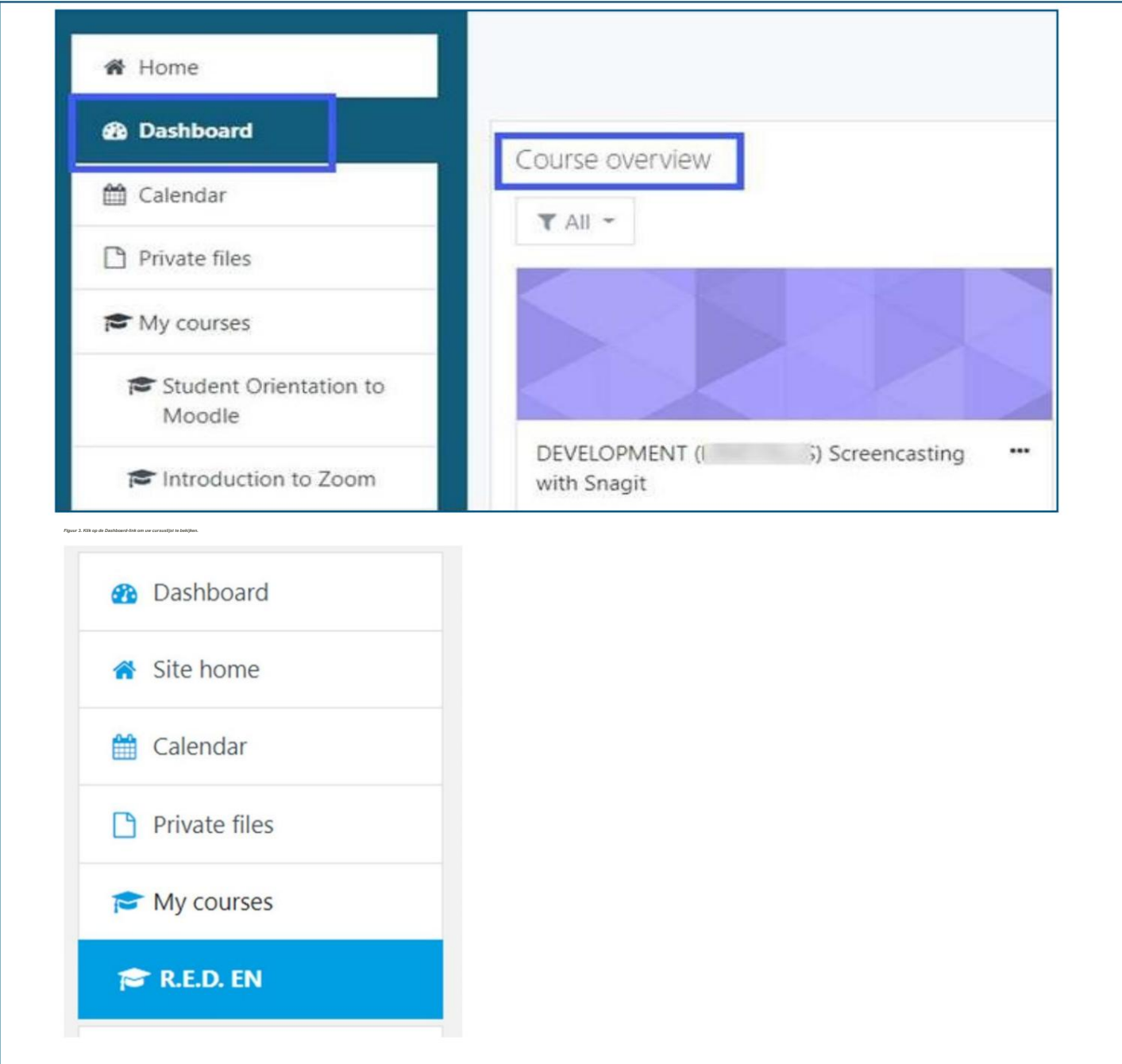

ÿBekijk de video's: Je weg vinden door Moodle 3.9 Basisprincipes te leren

ÿ https://www.youtube.com/playlist?list=PLxcO\_MFWQBDc-Me7DIIOSTe6FMh8JYjJ3\_

| 0 //                                                                                                    |                                                                                                    |                                                          |
|----------------------------------------------------------------------------------------------------|----------------------------------------------------------------------------------------------------|----------------------------------------------------------|
| et cursusoverzicht kunt u uw cursussen be                                                                                                    | ekijken als een kaart, lijst of samenvatting (figu                                                                 | ur 4).                                                   |
| keer of markeer cursussen door op het pictogram i                                                                                            | met de 3 ellipsen naast de titel van een cursus te klikke                                                          | en. U kunt                                               |
| U kunt ook cursussen uit het zicht verwijderen via h                                                                                         | netzelfde keuzemenu (figuur 5).                                                                                    |                                                          |
| cursussen te filteren en te bekijken, klikt u op de kn                                                                                       | op Alles onder Cursusoverzicht en maakt u een selectie                                                             | e uit                                                    |
| het dropdownmenu (figuur 6).                                                                                                    |                                                                                                    |                                                          |
| aniseer de inhoud van uw Dashboard door op de kn<br>van het scherm onder uw naam en sleep en zet ver<br>dubbele pijlpictogrammen (figuur 7). | oop <b>Deze pagina aanpassen</b> in de rechterbovenhoek te<br>rvolgens de inhoudsblokken rond de pagina met behulp | klikken<br>van de                                        |
| neer u klaar bent, klikt u op de knop <b>Stoppen met het</b> a                                                                               | aanpassen van deze pagina of op de knop Pagina resette                                                             | n naar standaardinstellingen.                            |
| p in de rechterbovenhoek van het scherm                                                                                                    | (fig. 7).                                                                                                    |                                                          |
| Course overview                                                                                                    |                                                                                                    | Course overview                                          |
| ▼ IN PROGRESS ▼                                                                                                    | La COURSE NAME *                                                                                                   | ▼ IN PROGRESS ▼                                          |
| (+)                                                                                                    | • Card<br>List<br>Summary                                                                                          |                                                          |
| ERASMUS + R.E.D                                                                                                    |                                                                                                    | ERASMUS + R.E.D                                          |
| ERASMUS + R.E.D. EN                                                                                                    |                                                                                                    | ERASMUS Star this course<br>Remove from view             |
| 0% complete                                                                                                    |                                                                                                    | 0% complete                                              |
| uur 4. Opties voor kaart-, lijst- en samenvattings                                                                                           | sweergave.                                                                                                    | Afb. 5. Een ster toevoegen of uit het zicht verwijderen. |
|                                                                                                    | Reset page to                                                                                                    | default Stop customizing this page                       |
| <ul> <li>All (except removed from view)</li> </ul>                                                                                           |                                                                                                    |                                                          |
| <ul> <li>All (except removed from view)</li> </ul>                                                                                           | Private                                                                                                    | files 🕂 🕂                                                |
| In progress                                                                                                    |                                                                                                    | ofile updates.mp4                                        |
| Future                                                                                                    | ■ Card ■ □ u                                                                                                    | odate_email.mp4                                          |
| Past                                                                                                    | Manage                                                                                                    | private files                                            |
| Starred                                                                                                    |                                                                                                    |                                                          |
| Removed from view                                                                                                    | Microsof                                                                                                    | t 🕂                                                      |
| -                                                                                                    |                                                                                                    |                                                          |

## Een cursus volgen in Moodle

### 2.1 De cursusindeling

# HOPE, E-COURSE FOR STUDENTS - ENGLISH

Dashboard / Courses / ERASMUS+ HOPE / RUAS -HOPE

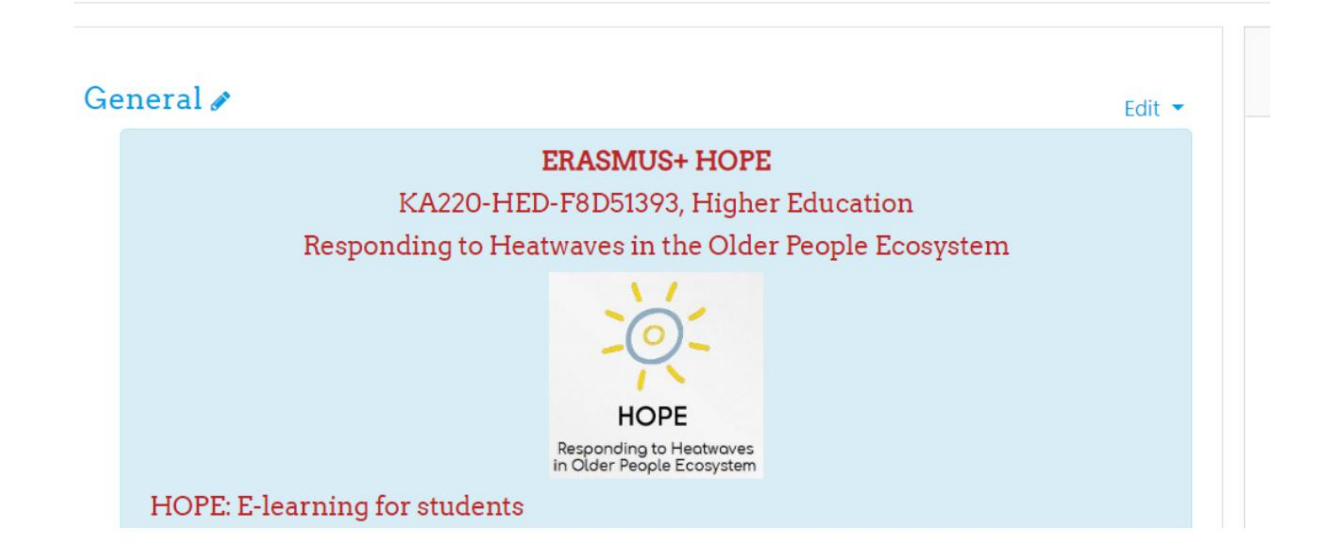

- Elke cursus die in Moodle wordt aangeboden, ziet er enigszins anders uit, afhankelijk van hoe de instructeurs de functies instellen, maar alle cursussen werken op dezelfde manier. Klik op de link naar de cursus die u wilt openen. Zodra u in uw cursus bent, ziet u dat er drie secties zijn op elke cursuspagina:
- De **navigatielade** aan de linkerkant bevat een link naar cijfers en elk onderdeel van de cursus die als Onderwerpen of per Week kunnen worden weergegeven (figuur 8).
- Het middelste gedeelte van de pagina is waar de cursusinhoud zich bevindt. Het wordt gepresenteerd met tekst, links, activiteiten, forums, quizzen, opdrachten, pagina's, boeken, afbeeldingen en/of video's (figuur 9).

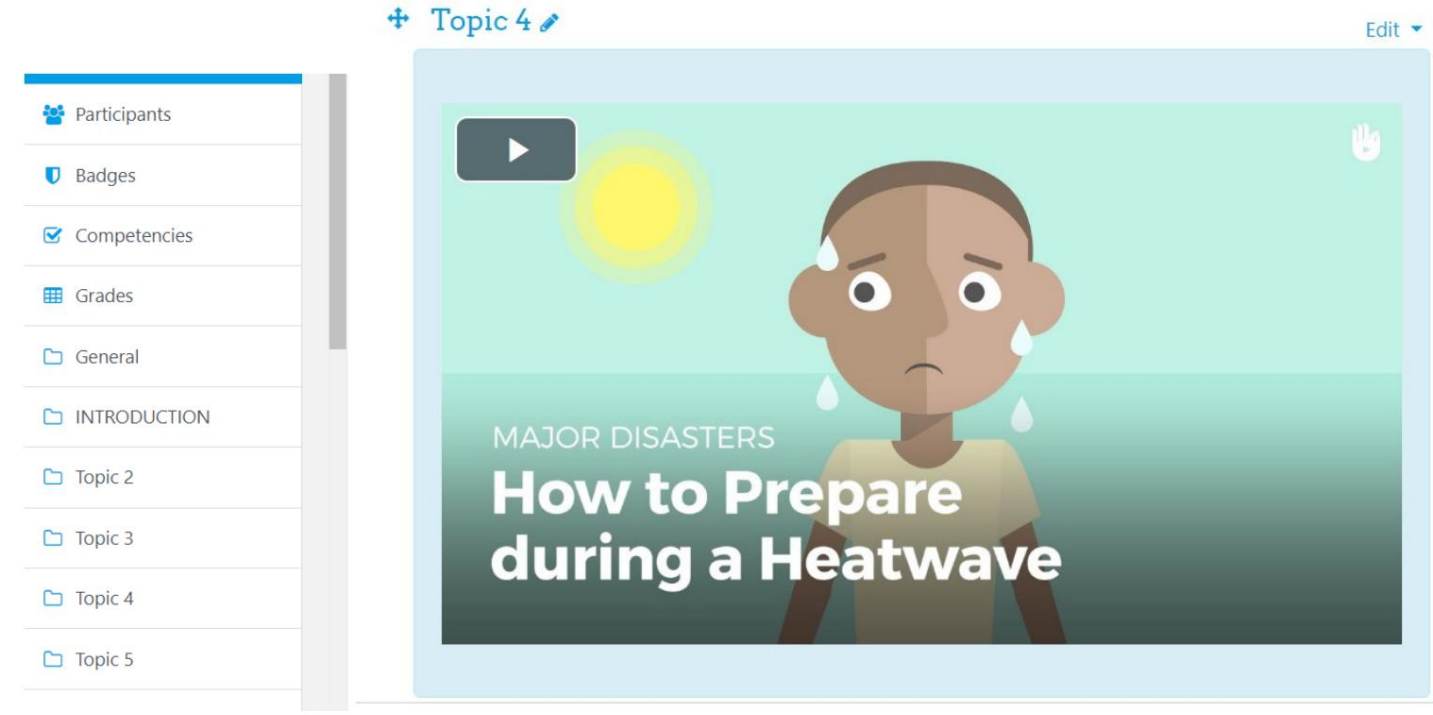

Figuur 8. Navigatielade

Figuur 9. Onderwerpsectie van een cursus

• Aan de rechterkant van de pagina staan blokken die de instructeurs kunnen aanpassen om verschillende soorten inhoud te bevatten. informatie zoals activiteiten, links naar externe bronnen, aankomende evenementen, laatste nieuws, contactgegevens, en/of Zoek forums (figuur 10).

| Neekly 1   | Monthly Gener | al          |
|------------|---------------|-------------|
| o students | to show       |             |
| our sco    | re:           |             |
| Veekly     | Monthly       | General     |
| points     | 0 points      | 0 points    |
|            |               |             |
|            |               | <b>CING</b> |

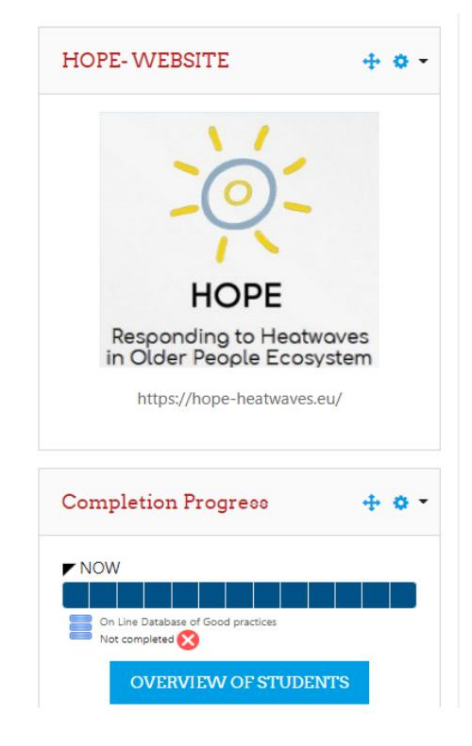

Figuur 10. Een blok met links naar cursusfuncties

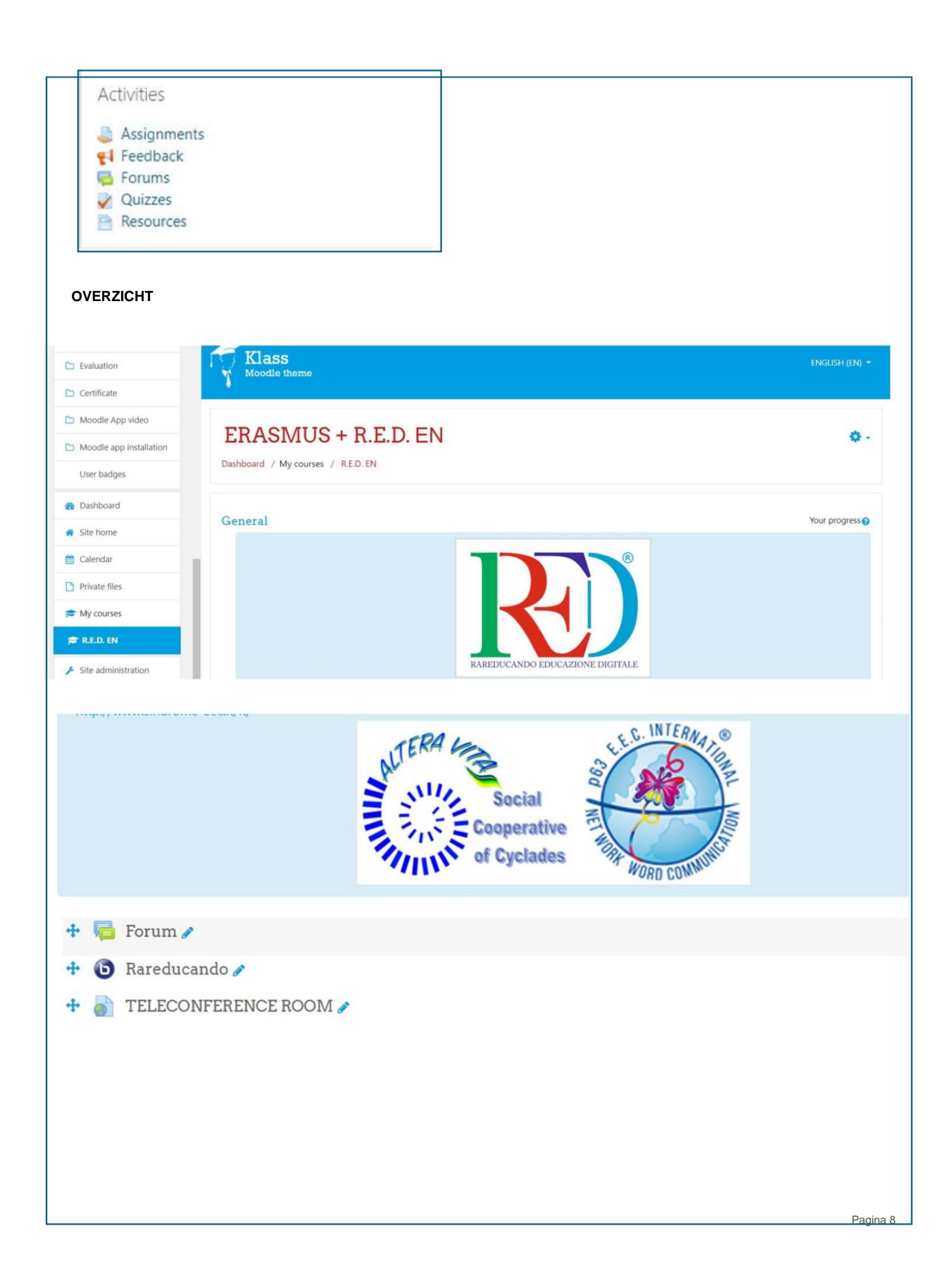

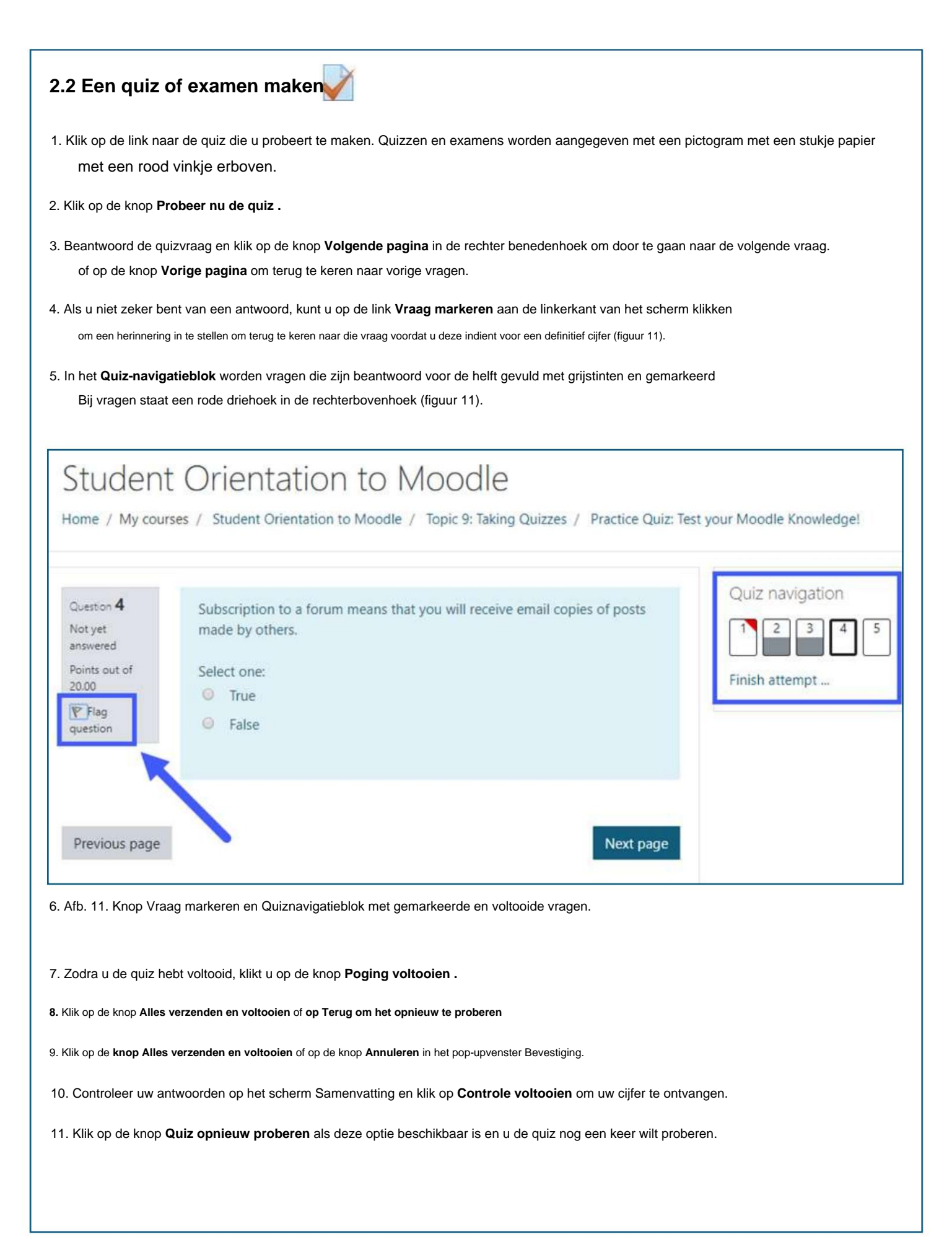

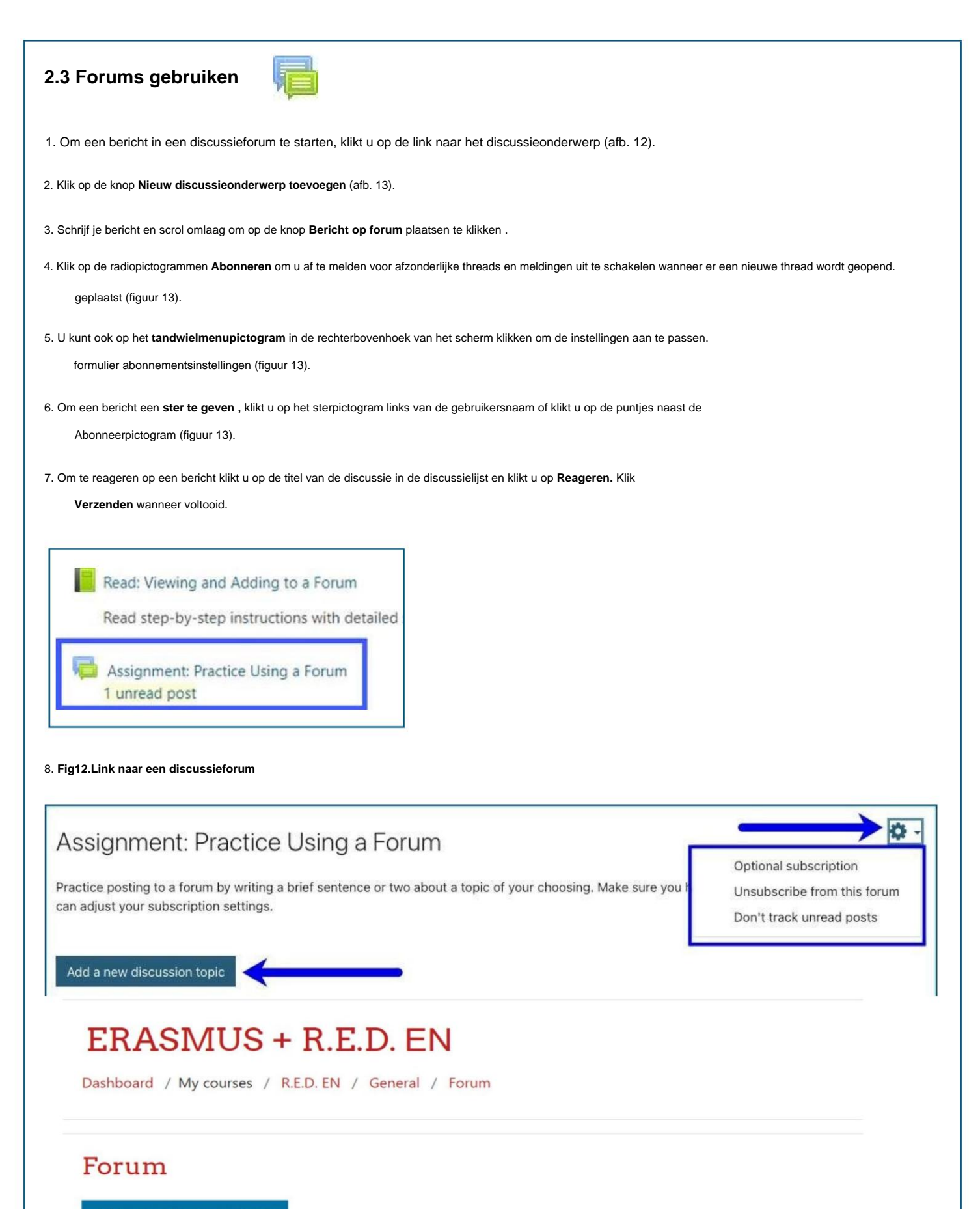

Add a new discussion topic

9.

Figuur 13. Voeg een nieuwe discussie-onderwerpknop, abonneerpictogrammen, geef een ster aan een bericht en abonnementsopties in het vervolgkeuzemenu van het tandwiel toe.

| 2.4 Een opdracht indienen                                                                                                    |                                                 |                                                                                                    |
|----------------------------------------------------------------------------------------------------|-------------------------------------------------|----------------------------------------------------------------------------------------------------|
| Er zijn twee manieren om schriftelijke opdrachten in te dienen in Moodle, afhankelijk van hoe uw opdracht:                                                                                              | docent de opdracht h                            | eeft ingesteld.                                                                                          |
| • Online tekst: U kunt uw opdracht rechtstreeks in de teksteditor typen en ter beoordeling indiene                                                                                                    | n.                                              |                                                                                                    |
| Bestandsinzendingen: U kunt bestanden van elk type uploaden dat uw instructeur aanvraagt o     Controleer de tekst in de teksteditor met uw docent voordat u de opdracht inlevert.                      | en een notitie toevoeç                          | en aan                                                                                                   |
| Om een opdracht in te dienen, klikt u op de link naar de opdracht en vervolgens op de knop Inzer<br>Als u een tekstopdracht wilt uitvoeren, typt u deze eenvoudig in het tekstvak en klikt u op de knop | nding toevoegen. Om<br>o Wijzigingen opslaan    | een<br>als u klaar bent.                                                                                 |
| Om een bestand in te dienen:                                                                                                    |                                                 |                                                                                                    |
| <ol> <li>Klik op het pictogram Bestand toevoegen in de linkerbovenhoek van het vak Bestandsinzendir<br/>doos (figuur 14).</li> </ol>                                                                    | ngen of sleep het best                          | and naar Bestandsinzendingen                                                                             |
| 2. Klik op de link Upload een bestand in het vak Bestandskiezer en klik vervolgens op de knop Be<br>uploaden, klik op <b>Openen,</b> klik vervolgens op de knop <b>Dit bestand uploaden</b> en k        | estand kiezen (afb. 15<br>Ilik op Wijzigingen o | ) en selecteer het bestand dat u wilt uploaden.<br>pslaan (afb. 15).                                     |
| <ol> <li>Vervolgens heeft u de mogelijkheid om de inzending te bewerken, de inzending te<br/>(figuur 16).</li> </ol>                                                                                    | verwijderen of de o                             | opdracht in te dienen                                                                                    |
| 4. Klik op de knop <b>Doorgaan</b> om uw aanvraag definitief in te dienen of op Annuleren om opnieuw                                                                                                    | / te beginnen (figuur 1                         | 7).                                                                                                    |
| Maximum size for new files: 100MB, maximum attachments: 1    Maximum size for new files: 100MB, maximum attachments: 1   Vou can drag and drop files here to add them.   Save changes Cancel            | File picker                                     | Attachment Choose File N file chosen Save as Author Laura McFalls Student                                |
| 5. Afbeelding 14. Klik op het pictogram Bestand toevoegen                                                                                                    |                                                 | Choose license All rights reserved  Upload this file                                                     |
| rdraganddropafiletoupload                                                                                                    |                                                 |                                                                                                    |
| Edit submission Remove submission                                                                                                    | 6. Afbeelding 15. k                             | liik op de link Bestand uploaden en vervolgens op de knop Bestand kiezen                                 |
| You can still make changes to your submission.                                                                                                    | Confirm su                                      | Ibmission                                                                                                |
| Submit assignment                                                                                                    |                                                 | Are you sure you want to submit your work for grading?<br>You will not be able to make any more changes. |
| Once this assignment is submitted you will not be able to make any more changes.                                                                                                    |                                                 | Continue Cancel                                                                                          |
| Figuur 16. Knoppen voor het bewerken, verwijderen en verzenden van opdrachten.                                                                                                    | Figuur 17. Ga door v                            | oor de laatste indiening of Annuleer om opnieuw te beginnen.                                             |
|                                                                                                    |                                                 |                                                                                                    |
|                                                                                                    |                                                 |                                                                                                    |
|                                                                                                    |                                                 | Panina 11                                                                                                |

## 2.5 Uw cijfers bekijken

Om uw cijfers te controleren, moet u de navigatielade aan de linkerkant van het scherm vinden. Als u

U kunt uw navigatielade niet bekijken. Zie pagina 3 voor instructies.

1. Klik op de naam van de cursuslink in de navigatielade onder Mijn cursussen (afb. 18).

#### 2. Klik op de link **Cijfers** (figuur 19).

3. Klik op de link Gebruikersrapport, waarin de individuele opdrachten en hun cijfers worden weergegeven (figuur 20).

Let op: Sommige cijfers zijn mogelijk verborgen door uw docent. Deze worden dan niet meegenomen in het totale gemiddelde. Als een cijfer bovendien een schaalwaarde krijgt in plaats van een numerieke waarde, wordt het weergegeven als Voltooid of Onvolledig. Het cijferbereik is het bereik tussen het laagste en hoogste cijfer dat je kunt halen, niet het werkelijke cijfer toegekend voor een opdracht.

| A Home                           | Student Orientation to<br>Moodle  |
|----------------------------------|-----------------------------------|
| 🙆 Dashboard                      | Radeas                            |
| 🛗 Calendar                       | Competencies                      |
| Private files                    | Grades                            |
| 🎓 My courses                     | D Introduction                    |
| Student Orientation to<br>Moodle | C Topic 1: Activity<br>Completion |

| Overview report User report                                  |                     |       |       |            |              |         |
|--------------------------------------------------------------|---------------------|-------|-------|------------|--------------|---------|
| Grade item                                                   | Calculated weight   | Grade | Range | Percentage | Letter grade | Feedbac |
| Student Orientation to Moodle                                |                     |       |       |            |              |         |
| Practice Quiz: Test your Moodle Knowledge!                   | 100.00 %            | 80.00 | 0-100 | 80.00 %    | B-           |         |
| Project Proposal                                             | 0.00 %<br>( Empty ) |       | 0-100 | •          | 7            |         |
| $\bar{\chi}$ Course total<br>Simple weighted mean of grades. | -                   | 80.00 | 0–100 | 80.00 %    | В-           |         |

Figuur 20. Klik op de link Gebruikersrapport om cijferdetails te bekijken.

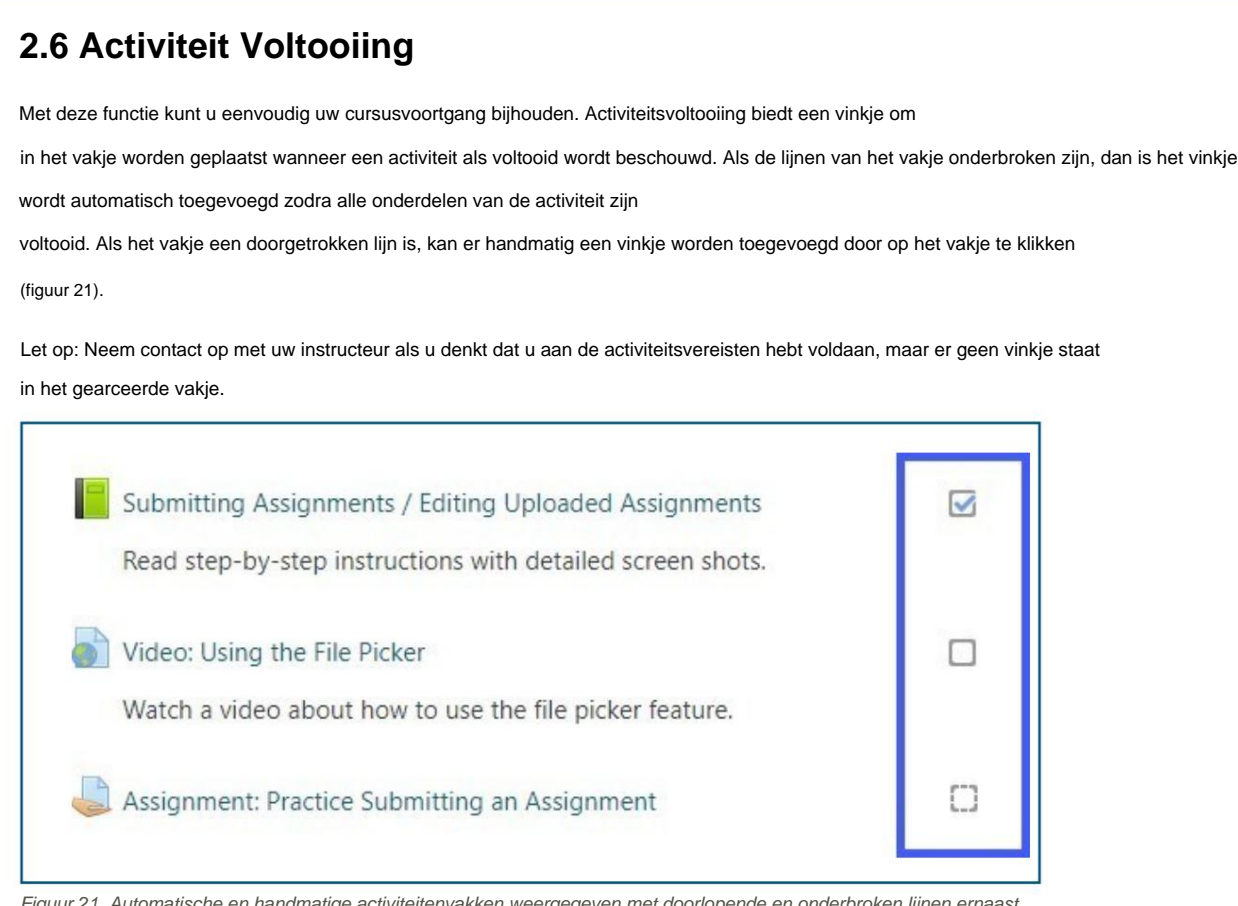

Figuur 21. Automatische en handmatige activiteitenvakken weergegeven met doorlopende en onderbroken lijnen ernaast activiteiten en bronnen in een cursus.

### 2.8 Moodle-berichten gebruiken

Met deze functie kunnen docenten en studenten privéberichten in Moodle versturen en ontvangen. Voor toegang tot berichten klikt u op het berichtenwolkpictogram in de rechterbovenhoek van het Moodle-scherm naast je naam.

- Een getal bovenaan het scherm geeft het aantal mensen weer dat nieuwe berichten heeft verzonden.
- Als u op het pictogram klikt, wordt de berichtenlade weergegeven, verdeeld in berichten met een ster, groepsberichten en persoonlijke berichten.
- Contacten en contactverzoeken zijn toegankelijk via de link Contacten.
- U kunt een ster toevoegen door op het pictogram met de puntjes te klikken wanneer u een bericht bekijkt.
- U kunt uw meldingsvoorkeuren bijwerken door op het **tandwielmenupictogram in de** berichtenlade naast de zoekvak.
- ÿ Bekijk de video: Berichten sturen door Learn Moodle Basics 3.7

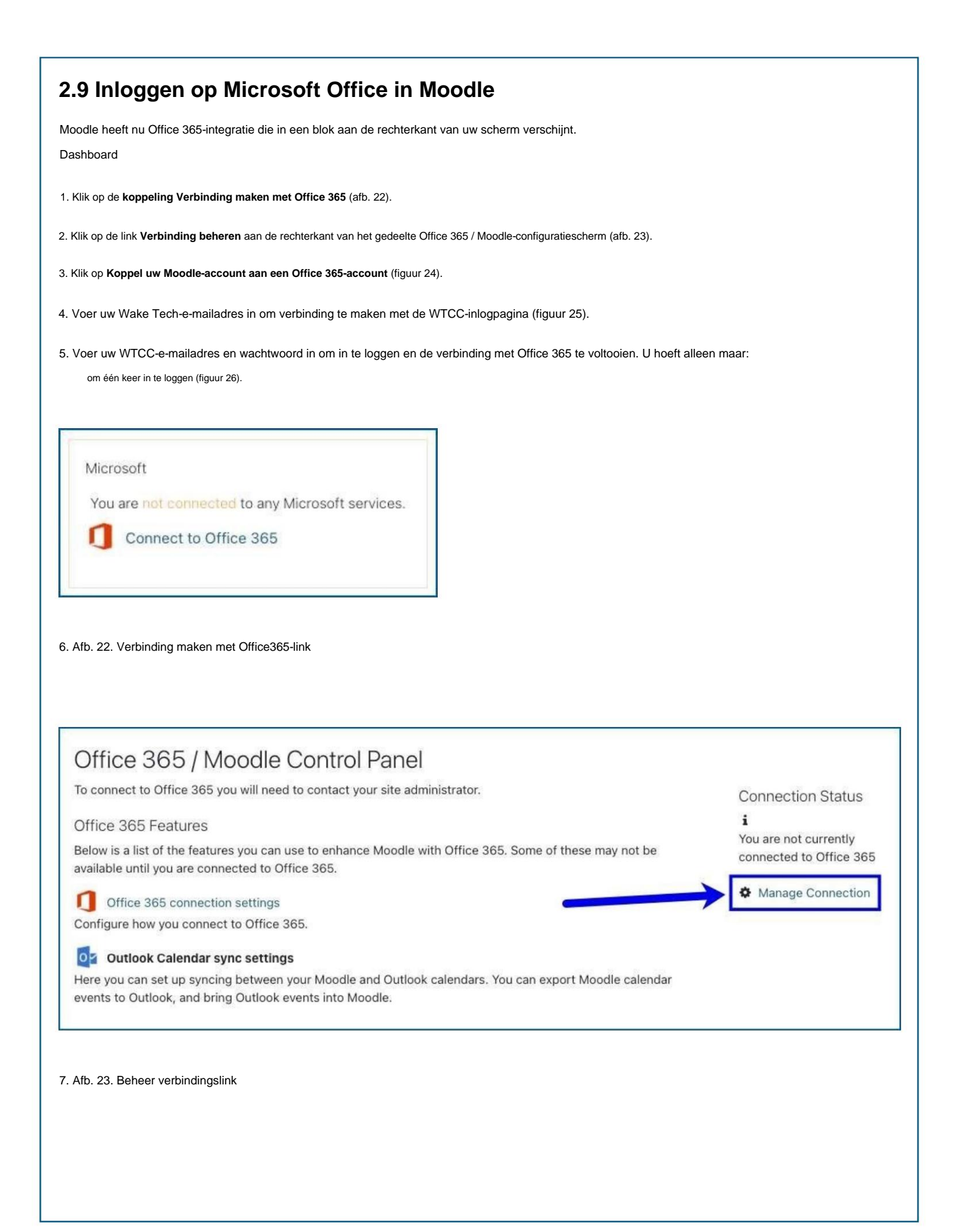

| -                               | Office 26E connection actings                                                                                                    |
|---------------------------------|----------------------------------------------------------------------------------------------------|
| Here                            | VIIICE 305 CONNECTION SETTINGS                                                                                                    |
| acco                            | mplished as outlined below.                                                                                                    |
| Y                               | ou are not connected to Office 365.                                                                                                    |
|                                 |                                                                                                    |
| Cor                             | nection Options:                                                                                                    |
| Lin                             | < your Moodle and Office 365 accounts                                                                                                    |
| Linki<br>Click<br>Offic<br>Link | ng your Moodle and Office 365 accounts allows you to use Office 365 Moodle features without changing how you log in to Moodle.<br>ing the link below will send you to Office 365 to perform a one-time login, after which you will be returned here. You will be able to use all the<br>e 365 features without making any other changes to your Moodle account - you will log in to Moodle as you always have.<br>your Moodle account to an Office 365 account. |
| L Koppel un                     | Norder scourt set en Office 36 scourt                                                                                                    |
|                                 | Microsoft                                                                                                    |
|                                 | Sign in                                                                                                    |
| Г                               |                                                                                                    |
| L                               | ROOD.PROJECT                                                                                                    |
|                                 | No account? Create one!                                                                                                    |
|                                 | Can't access your account?                                                                                                    |
|                                 | Sign-in options                                                                                                    |
|                                 | Parts North                                                                                                    |
|                                 | Back                                                                                                    |
|                                 | 5. Veer uw e meiledree in em verbinding te meken met Niezeeft                                                                                                    |
| uur 2                           |                                                                                                    |
| FER                             | ENTIES – GIDSEN-VIDEO'S                                                                                                    |
| FICI                            | ËLETUTORIALVIDEO'S VOOR MOODLE:                                                                                                    |
| os://w                          | ww.youtube.com/c/moodle/videos                                                                                                    |
| ps://                           | www.youtube.com/watch?v=ZsNK44EqRkg                                                                                                    |
|                                 |                                                                                                    |
| IWAF<br>teun<br>enin<br>aakt.   | RING<br>van de Europese Commissie voor de productie van deze publicatie houdt niet in dat zij de inhoud ervan onderschrijft. De inhoud ervan geeft uitsluitend<br>g van de auteurs weer. De Commissie kan niet aansprakelijk worden gesteld voor het gebruik dat van de hierin opgenomen informatie kan worden                                                                                                    |
|                                 | <b>*</b> ** Funded by the                                                                                                    |
|                                 | Erasmus+ Programme                                                                                                    |
|                                 | **** of the European Union                                                                                                    |